## and the second in the suborth fundamental sub-

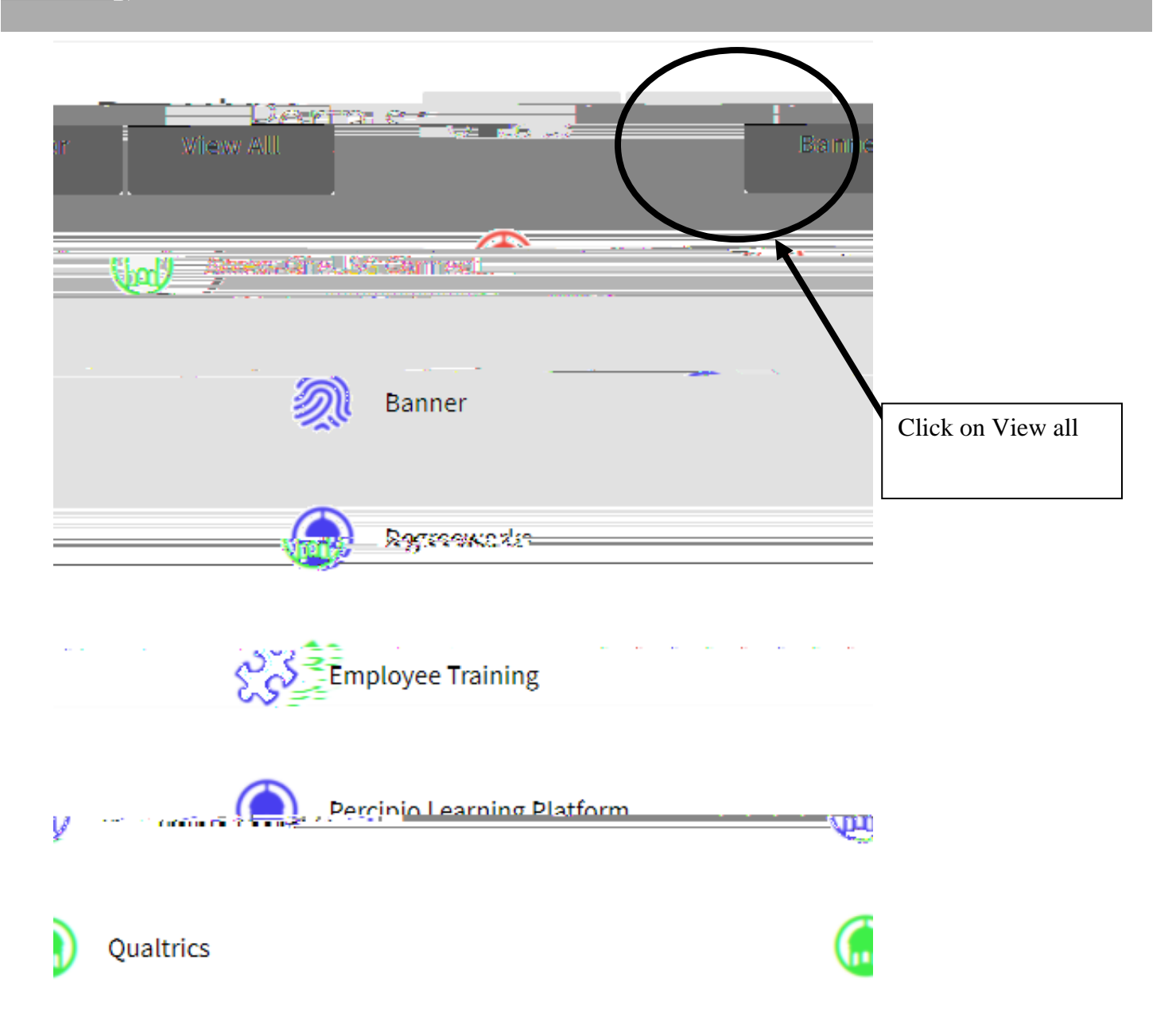

| (M) (Mikec Ingelite |
|---------------------|
|                     |
| Employment          |
|                     |
| DoeuSign            |
|                     |
|                     |
|                     |
|                     |
|                     |
| Employment          |
|                     |
|                     |
|                     |
|                     |
|                     |
|                     |
|                     |
|                     |
|                     |

This is the employee training database

Once registered the row will turn green, as shown below:

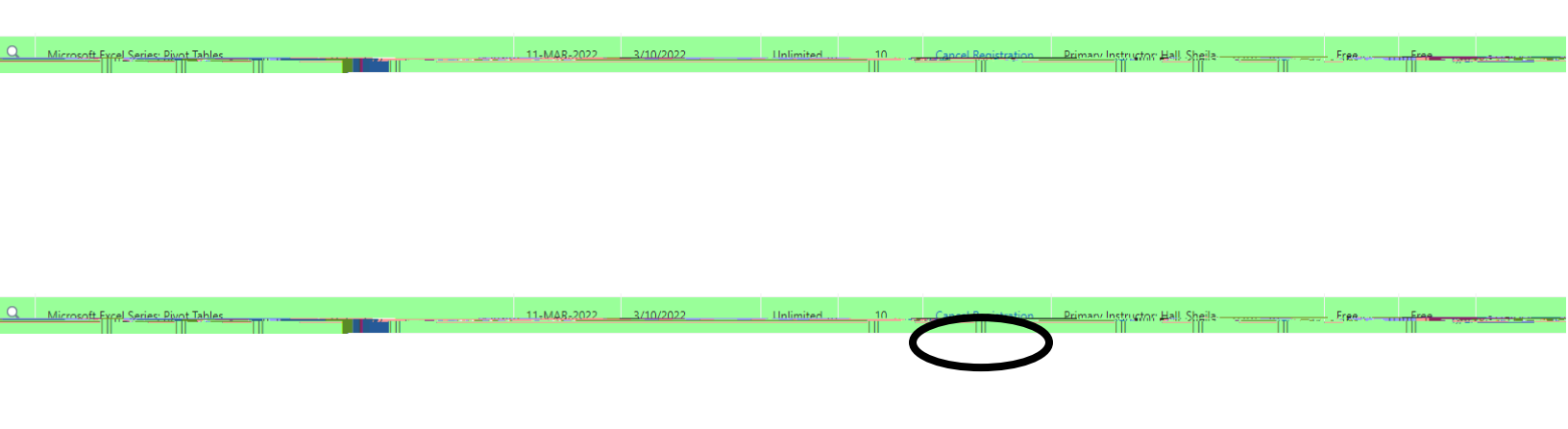

If you have any questions contact the Department of Employee and Organizational Development at: training@valdosta.edu